## Specifications

| Model                 | 4CH                                                                                                    | 8CH                     | 16CH                     |
|-----------------------|----------------------------------------------------------------------------------------------------|-------------------------|--------------------------|
| Main Processor        | High Performance industrial - grade embedded microcontrollers                                                                                                    |                         |                          |
| Operating system      | Embedded LINUX                                                                                                    |                         |                          |
| Compression           |                                                                                                    | H.264                   |                          |
| Video Input           | 4CH CVI<br>(1080P/720P)                                                                                                    | 8CH CVI<br>(1080P/720P) | 16CH CVI<br>(1080P/720P) |
| Video output          | Support VGA/ HD port video output                                                                                                    |                         |                          |
| Resolution            | 720P/960P, real-time mode: PAL every channel 1fps-25fps adjustable;<br>NTSC every channel 1fps-30fps adjustable;<br>1080P, non real-time mode: PAL every channel 1fps-12fps adjustable;<br>NTSC every channel 1fps-15fps adjustable |                         |                          |
| Stream type           | Supports dual stream function and resolution of secondary streams                                                                                                    |                         |                          |
| HDD                   | One SATA interface<br>Each interface can<br>support HDD with<br>maximum capacity of<br>4TR                                                                                                    |                         |                          |
| Backup Mode           | USB Device/Network                                                                                                    |                         |                          |
| Network Function      | Static, Dynamic IP and DDNS , P2P                                                                                                    |                         |                          |
| USB                   | 2 USB 2.0 ports (one before and one after)                                                                                                    |                         |                          |
| Ethernet              | 1 RJ-45 port(10/100Mbps)                                                                                                    |                         |                          |
| PTZ                   | R\$485                                                                                                    |                         |                          |
| Power Supply          | DC 12V/3A                                                                                                    | DC 12V/4A               | DC 12V/4A                |
| Power Consumption     | ≤15W                                                                                                    |                         |                          |
| Working Environment   | -10°C~+55°C/10%~90%RH                                                                                                    |                         |                          |
| Dimension (W x D x H) | 335×255×50mm                                                                                                    |                         |                          |

## Item List

| ltem | Name                     | Quantity                      |
|------|--------------------------|-------------------------------|
| 1    | Mouse                    | 1                             |
| 2    | CD                       | 1                             |
| 3    | Power Adapter            | 1                             |
| 4    | Quick Installation Guide | 1                             |
| 5    | Digital Video Recorder   | 1                             |
| 6    | HDD power cable          | 1                             |
| 7    | HDD data cable           | 2<br>( 4CH with 1 cable only) |

Franchiser:

# **Digital Video Recorder**

## Quick Installation Guide

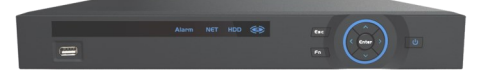

Thank you for using our product, please read this manual carefully before using this equipment. For more please refer to the user manual in the CD packaged along with the CVR.

### Instructions

Please install the device in a well ventilated place, do not block the vents of the equipment.

 Please keep equipment installed horizontally, or install equipment in a stable place, avoid the equipment falling down.

 Please keep it dry in case a short-circuit may cause fire or other hazard. This equipment is not weather proof.

◆ Please use the HDD as requested, buy through the regular channels, make sure the HDD quality.

• Please do not place heavy objects on it or pile up.

## **1. Product Appearance Introduction**

#### 1. Front Panel

Note: The appearance of products, including buttons, interfaces and layout, are for reference only, and the actual delivered goods shall prevail.

HDCVI ALarm NET HDD (Fr)

| Name  | Function                                                                                 | Name  | Function                                                                                           |
|-------|------------------------------------------------------------------------------------------|-------|----------------------------------------------------------------------------------------------------|
| ሳ     | Power button, press this button for three seconds to boot up or shut down DVR.           | <^>>  | Arrow keys                                                                                         |
| Enter | ENTER                                                                                    | ESC   | Cancel button                                                                                      |
| Fn    | Auxiliary function keys                                                                  | HDD   | HDD error occurs or HDD<br>capacity is below specified<br>threshold value, the indicator<br>light. |
| NET   | Network error occurs or<br>there is no network con-<br>nection ,the indicator<br>light . | Alarm | When an alarm occurs, the indicator light .                                                        |
| ÷Ę÷   | USB storage devices and the mouse                                                        | IR    | It is to receive the signal from the remote control.                                               |

#### 2. Rear Panel

#### 16CH rear panel as an example :

| P | <u></u> |           |                                          | _# | 1 |
|---|---------|-----------|------------------------------------------|----|---|
| L |         | ALDIO IN  | VIDEO IN                                 |    |   |
|   |         | 0         |                                          |    |   |
| ļ |         | AUDIO DUT | 0,0,0,0,0,0,0,0,0,0,0,0,0,0,0,0,0,0,0,0, | ſ  |   |

| Interface Name | Interface Function | Interface Name | Interface Description |
|----------------|--------------------|----------------|-----------------------|
| DC-12V         | Power socket       | AUDIO OUT      | Audio output          |
| HD             | HD port            | AUDIO IN       | Audio input           |
| VGA            | VGA output         | VIDEO IN       | Video input           |
| 윰              | Network port       | A/B            | RS-485 input port     |
| ٢              | GND port           | ÷Ę             | USB port              |

2. Hard Disk Installation

#### Take the following model as an example:

1. Loosen the screws of the upper cover and side panel.

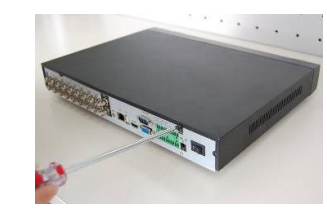

3. Fix the HDD firmly.

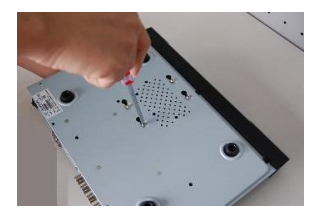

5. Put the cover in accordance with the clip and then place the upper cover back.

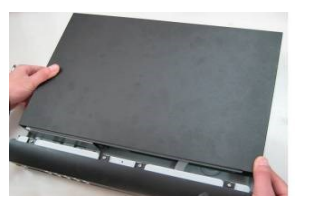

## 3. Local System Login

After device successfully booted up,click "Next" to enter the Setup Wizard , or click "Cancel " to enter the system login screen.

#### System consists of four accounts:

- User: **admin**, password is blank. (administrator, local and network)
- User: 888888, password is blank. (administrator, local only)
- User: 666666, password is blank.
- (Lower authority user who can only monitor, playback,backup and etc.) Usern: <u>default</u>, password is blank. (hidden user).

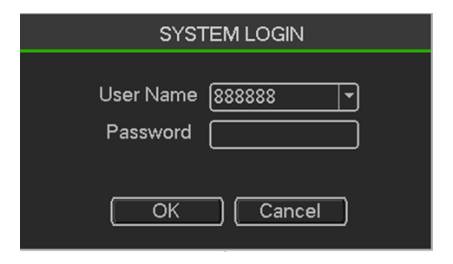

## 4. Web Login

If the plug-ins cannot be loaded, you need to set IE as follows: Tools —>Internet Options—>Custom Level—>ActiveX controls and plug-ins, to enable all, and click OK.

Enter the IP address of the recorder in the browser address bar, and connect. After a successful connection, it will pop up an input box as shown below.

Enter the user name and password The factory default administrator user name is <u>admin</u>, password is blank.

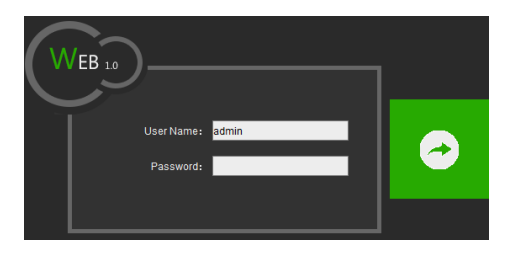

## 5. Common Problems and Troubleshooting

- 1. When turned on the CVR, it cannot normally boot up.
- . Incorrect power input.
- . Switch Mode Power Supply (SMPS) is broken.
- . The program upgrade in error.
- 2. CVR will restart automatically a few minutes after startup or fre quently crashes.
- . Input voltage is unstable or too low.
- . The hard disk has bad sector or the hard drive cable is broken .
- . Switch Mode Power Supply is under capacity.
- . Bad heat dissipation, dusty or poor working condition.
- . CVR hardware failure.
- 3. Single-channel, multi-channel or all videos have no output.
- . Please check whether the power cable connected to the camera is loosen.
- . Please check if the video input or output cables through the CVR rear panel are ok.
- Directly insert the video source into the display device and see if either of them is defective.
- . Check the screen brightness, if the luminance values are all zero, please restore default settings.
- . The video input signal is too week or no input signal.
- 4. Web cannot log on.
- . Confirm whether the network is connected and check whether the panel LINK or 100M LED displays properly. Use ping xxx.xxx.xxx (the CVR IP) to check if the network is connected.
- . If the ActiveX control is blocked, please <u>manually install the ActiveX</u> <u>control.</u>

1 Charles

2. Place the HDD in accordance

with the four holes in the bottom.

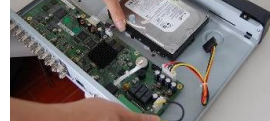

4. Connect the HDD cable and

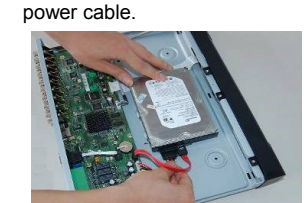

6. Secure the screws in the rear

panel and the side panel.